## BerkBox Instructions for prospective students

**1.** Go to:

https://berkeleycollege.edu/admissions/tuition-financial-aid/berk-box/index.html

## 2. Click on BerkBox for Prospects

3. A list of items you may need to submit is available on the document type list.

4. Enter your information in the fields.

5. At STEP 1, select the document type you would like to submit.

- **6.** At **STEP 2**, click **Upload**. This will open a dialog box allowing you to select a file from your computer. Jpgs, tifs, and pdfs are the best kinds of files to upload, but we can support other formats, too.
- 7. Click Choose File and Add and this will add it to your BerkBox submission.
- Once the document is in the dialog box it will be submitted in the BerkBox. If you need to submit more than one page for this document, you can click Choose File again and select a second page and click Add. When you've added all the necessary pages, click Close.

## **9.** TWO OPTIONS AT THIS POINT:

- If this is the only item you would like to upload, click **Submit**. Click **OK** on the prompt that appears. Then click **End Session**.
- If you would like to add a different document, click **Submit**. Click **OK**. Then select another item from the document list.
- At STEP 2, click Upload. Click the Red X to delete the file from the previous submission. Then select your new file. Click Choose File and Add. Click Close.
- Repeat this process until you have submitted all of your missing documents.
  Once you have submitted all the documents you'd like to provide the Admissions or Financial Aid Offices, click Submit and End Session.

## Berkeley College®